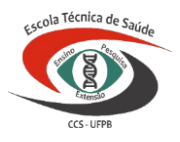

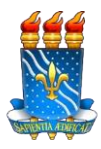

### TUTORIAL PARA INSCRIÇÃO <u>ON-LINE</u> NO PROCESSO SELETIVO UNIFICADO 2022.1 PARA PREENCHIMENTO DAS VAGAS PARA OS CURSOS TÉCNICOS DA ESCOLA TÉCNICA DE SAÚDE DA UFPB

# Passo 1: Acesso a página inicial do SIGAA

> Acesse ao site da Escola Técnica de Saúde: **www.ets.ufpb.br** em página inicial.

|                         |              | Iniciar  | Gestão            | Corpo Docente | Corpo Técnico                                                                                                   | Egressos ETS                                                                                                    | Cor       |
|-------------------------|--------------|----------|-------------------|---------------|----------------------------------------------------------------------------------------------------|----------------------------------------------------------------------------------------------------|-----------|
| PÁGINA INICIAL          |              |          |                   |               |                                                                                                    |                                                                                                    |           |
| Escola Técnica de Saúde | Apresentação |          |                   |               |                                                                                                    |                                                                                                    |           |
| ALL REAL                | npresentação |          |                   |               |                                                                                                    |                                                                                                    |           |
| Extensio                |              |          |                   |               |                                                                                                    |                                                                                                    |           |
| CCS · UFPB              |              |          |                   |               |                                                                                                    | Mar Carl                                                                                                    | 32        |
|                         |              |          |                   |               | A A                                                                                                    | = -                                                                                                    |           |
| INSTITUCIONAL           |              |          |                   | in the        |                                                                                                    | the state                                                                                                    | -         |
| INSTITUCIONAL           |              |          |                   |               |                                                                                                    | A DESCRIPTION OF THE OWNER OF THE OWNER OWNER OF THE OWNER OF THE OWNER OWNER OWNER OWNER OWNER OWNER OWNER OWNER OWNER OWNER OWNER OWNE OWNER OWNER OWNER OWNER OWNER OWNER OWNER OWNER OWNER OWNER OWNER OWNER OWNER OWNER OWNER OWNER OWNER OWNER OWNER OWNER OWNER OWNER OWNER OWNER OWNER OWNER OWNER OWNER OWNER OWNER OWNER OWNER OWNER OWNER | 1 0       |
| Apresentação            |              |          |                   | 1 parties     |                                                                                                    |                                                                                                    |           |
| Quem Somos              |              |          | Concession of the |               | ACCESSION OF THE OWNER OF THE OWNER OF THE OWNER OF THE OWNER OF THE OWNER OF THE OWNER OF THE OWNER OF THE OWN | LINE PROPERTY AND A TOTAL                                                                                                    | Series 10 |
| Processo Seletivo       | Feela Tána   |          |                   |               |                                                                                                    |                                                                                                    |           |
|                         | Escola lech  | ica de S | auc               | le da L       | JERR                                                                                                    |                                                                                                    |           |
| Editais                 |              |          |                   |               |                                                                                                    |                                                                                                    |           |

### Clique em download Edital 03/2022.

EDITAL Nº 03/2022/ETS/CCS/UFPB PROCESSO SELETIVO UNIFICADO 2022.1 PARA CURSOS TÉCNICOS DA ESCOLA TÉCNICA DE SAÚDE DA UFPB

Download do Edital

Download do Edital ((( RETIFICADO em 3/6/22 )))

RESPOSTA AO PEDIDO DE IMPUGNAÇÃO DO EDITAL

Download do Edital ((( RETIFICADO em 6/6/22 )))

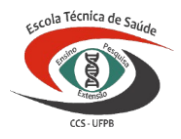

#### UNIVERSIDADE FEDERAL DA PARAÍBA CENTRO DE CIÊNCIAS DA SAÚDE ESCOLA TÉCNICA DE SAÚDE

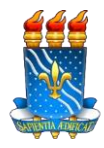

Ao acessar o edital, no item 3.2, clique no link do endereço eletrônico: <u>https://sigaa.ufpb.br/sigaa/public/processo\_seletivo/lista.jsf?aba=p-processo&nivel=T</u> ele dará acesso à página inicial do processo seletivo.

3.2. As inscrições serão realizadas EXCLUSIVAMENTE através do Sistema Integrado de Gestão de Atividades Acadêmicas – SIGAA da UFPB, através do endereço eletrônico: https://sigaa.ufpb.br/sigaa/public/processo\_seletivo/lista.jsf?aba=p-processo&nivel=T (PROCESSOS SELETIVOS - TÉCNICO).

## Passo 2: Acesso ao formulário de inscrição

- ➢ Quando a página carregar, você verá a opção "EDITAL № 03/2022/ETS/CCS/UFPB - SELEÇÃO UNIFICADA PARA OS CURSOS 2022.1".
- Clique na seta que se encontra ao lado direito da página, na opção do curso.

| ÚLTIMOS PROCESSOS SEL                                                  | FTIVOS  |          |                         |   |
|------------------------------------------------------------------------|---------|----------|-------------------------|---|
| Curso                                                                  | Nível   | Nº Vagas | Período de Inscrições   |   |
| EDITAL Nº 03/2022/ETS/UFPB - SELEÇÃO UNIFICADA PARA OS CURSOS TÉCNICOS |         |          |                         |   |
| TÉCNICO EM ANÁLISES CLÍNICAS                                           | TÉCNICO | 30       | 07/06/2022 a 20/06/2022 | ¢ |
| TÉCNICO EM CUIDADOS DE IDOSOS                                          | TÉCNICO | 40       | 07/06/2022 a 20/06/2022 | Ó |
| TÉCNICO EM ENFERMAGEM                                                  | TÉCNICO | 40       | 07/06/2022 a 20/06/2022 | Q |
| TÉCNICO EM PRÓTESE DENTÁRIA                                            | TÉCNICO | 30       | 07/06/2022 a 20/06/2022 | Ś |
| TÉCNICO EM REGISTROS E INFORMAÇÕES EM SAÚDE                            | TÉCNICO | 50       | 07/06/2022 a 20/06/2022 | Ø |

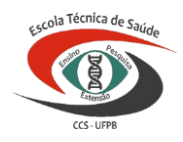

UNIVERSIDADE FEDERAL DA PARAÍBA CENTRO DE CIÊNCIAS DA SAÚDE ESCOLA TÉCNICA DE SAÚDE

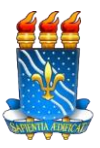

## Passo 3: Inscrição do candidato no Processo Seletivo

Para realizar sua inscrição você deverá selecionar a opção: "Clique AQUI para inscrever-se!".

| Q                       | Clique AQUI para ler o Edital do Processo! |
|-------------------------|--------------------------------------------|
|                         | Clique AQUI para inscrever-se!             |
| Descrição e Orientações | AOS CANDIDATOS                             |
|                         |                                            |
| Acompanhar Inscrição    |                                            |
|                         | 🗌 A pessoa é estrangeira e não possui CPF. |
| CPF:                    | Buscar                                     |

| For                                | RMULÁRIO DE INSCRIÇÃO     |
|------------------------------------|---------------------------|
| Dados Pessoais                     |                           |
| CPF: *                             |                           |
| 🗌 A pessoa é estrangeira e n       | ão possui CPF             |
| Nome: \star                        |                           |
| E-mail: 🖈                          |                           |
| Nome da Mãe: \star                 |                           |
| Nome do Pai:                       |                           |
| Sexo: \star 🖲 Masculino 🔘 Feminino | Data de Nascimento: \star |
| Estado Civile SELECIONE            | Etnin: SELECTONE          |
|                                    |                           |
| NATURALIDADE                       |                           |
| País: * Brasil 🗸                   | UF: 🖈 Paraíba 🗸 🗸         |
| Município: * SELECIONE             | $\sim$                    |
|                                    |                           |
| DOCUMENTOS                         | 4 × 1 × 1                 |
| RG: *                              | Orgao de Expedição: *     |
| UF: 🕷 Paraíba 🗸 🗸                  | Data de Expedição: *      |
| Título de Eleitor:                 | Zona: Seção:              |
| LIF: Paraíba                       | Data de Emissão:          |

Após realizar o procedimento acima o (a) candidato (a) será direcionado (a) para a tela para preenchimento do "Formulário de Inscrição", nesta tela informe todos os dados, os quais deverão ser corretamente preenchidos e anexe todos os documentos necessários (frente e verso). Separe os documentos antecipadamente para que a sua sessão não se expire por tempo.

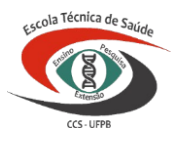

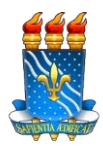

Os candidatos que obtiveram notas com duas casas decimais após a vírgula, deverão arredondar da seguinte forma: caso a nota seja 7,65 ou menos, o candidato deverá arredondar a nota para 7,6 e caso a nota seja 7,66 ou mais, o candidato deverá arredondar para 7,7.

2. Informar a nota final de PORTUGUÊS do 3º ANO DO ENSINO MÉDIO ou disciplinas equivalentes. No caso dos(as) candidatos(as) que realizaram o Exame Nacional do Ensino Médio (ENEM) nas edições de 2012, 2013, 2014, 2015, 2016, 2017, 2018, 2019, 2020 e 2021 utilizarão a nota de Linguagens, Códigos e suas Tecnologias (disposta no boletim de desempenho individual) a qual será corresponde à nota de Português. No caso dos candidatos que foram certificados no nível de conclusão do Ensino Médio por meio do resultado da avaliação do Exame Nacional para Certificação de Competências de Jovens e Adultos (ENCCEJA) a nota de Linguagens, Códigos e suas Tecnologias e suas Tecnologias e Redação corresponde à nota de Português. INFORME A NOTA DE ACORDO COM O EDITAL:

7,9

# Passo 4: Finalização da Inscrição do(a) candidato(a)

Ao selecionar a opção "Confirmar inscrição" a inscrição do(a) candidato(a) será finalizada e o SIGAA emitirá o comprovante de inscrição.

| Observaçõe | 5                                                                                                    |
|------------|----------------------------------------------------------------------------------------------------|
|            | Utilize o campo abaixo para informar eventuais observações solicitadas na descrição deste processo seletivo |
|            | Confirmar Inscrição Cancelar                                                                                |
|            | * Campos de preenchimento obrigatório.                                                                      |
|            | Ensino Técnico                                                                                              |